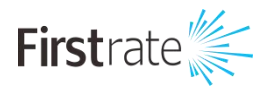

# LoRaWAN 室外网关

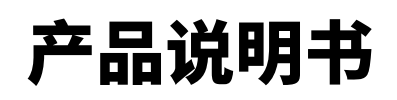

(V1.0)

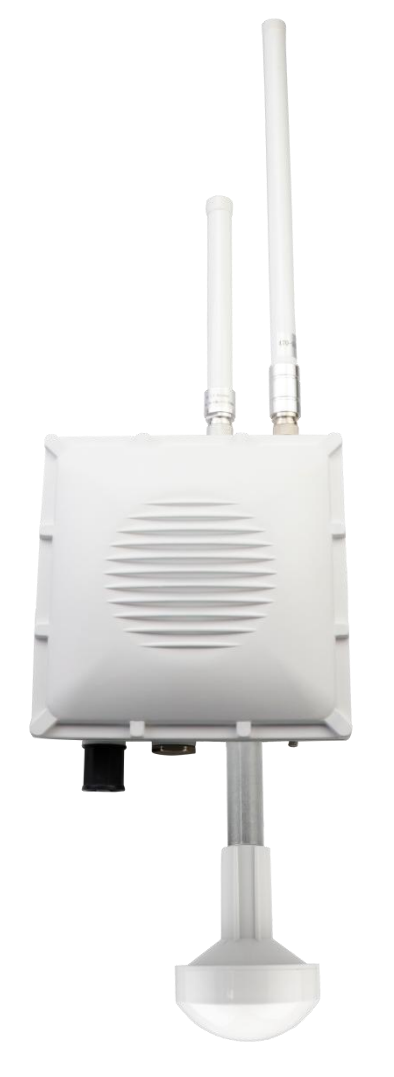

湖南菲尔斯特传感器有限公司

Hunan Firstrate Sensor Co.,Ltd

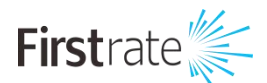

#### ● 重要声明

非常感谢您购买菲尔斯特产品,我们为您真诚服务到永远。菲尔斯特追求卓越的品质,更注重优良的售后服务,如有需要请拔打:**400-607-8500**(7×24h)。

操作错误会缩短产品的寿命,降低其性能,严重时可能引起意外事故。请您将本说明书交到最终用 户手中,在产品使用前务必仔细熟读。并请妥善保管好,以备需要时查阅。本说明书仅供参考所用,具 体产品外形以实物为准。

## ● 产品概述

本文介绍用户在首次拿到设备后,进行快速入网配置的步骤说明,对于设备的 2 种软件版本(标准固件版本和阿里云固件版本)的快速连接分别做了细分介绍。

## ● 首次开机上电

第一步:安装天线

将天线拧到网关面板的天线接头上,所有 5 款天线都需要拧到对应(产品丝印)的天线口上,包括 WiFi 天线, LoRa 天线, LTE 天线和 GPS 天线等。

\*注意\*:在没有完全接上天线口的情况下,请不要上电,否则设备会有损坏。

第二步: 网关开机上电

我们推荐使用 PoE 供电设备给设备供电,在随箱清单中已包括了 PoE 电源。

第三步:开始连接并配置网关

本产品支持以太网或 WiFi 无线连接两种方式进行网关的配置(打开浏览器,输入网关 IP 地址进入网 关 Web 管理平台来配置网关)。

💿 通过 WiFi 登录到网关

网关的 WiFi 默认工作在 AP 模式。WiFi 的主要参数如下:

SSID: RAK7249\_xxxx (xxxx 是网关 MAC 地址的后四位)

然后使用 PC 连接到该 SSID (连接热点无需密码)。

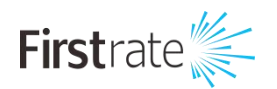

登录 Web 管理平台:浏览器输入 IP 地址 192.168.230.1

\*注意\*:Web 登录页面使用 HTTP 加密,个别浏览器会提醒不安全,直接继续访问即可。

登录用户名: root

登录密码: root

💿 通过 WAN 口 DHCP IP 登录到网关

网关也支持通过以太网登录配置网关,把以太网线一端插入网关丝印为"ETH"的接口,另一端接 入到你的路由器。然后登录你的路由器查询到该网

一、首次开机上电关的 IP 地址。在浏览器输入此 IP 地址,使用同样的登录用户名和密码(如上),即 可登录到网关 Web 页面。

# ● 快速使用入门

(1): 如何使用网关内置的 Network Server(标准固件)?

注: 阿里云版本的网关不支持内置 NS。

1、确保 LoRa Gateway->LoRa Packet Forwarder 页面的网关配置为 Build-in LoRa Server,如下图

所示:

| Status                      | LoRa Packet Forwarder LoraWAN Packet Forwarder Configuration                                                      |  |  |  |  |  |  |  |  |
|-----------------------------|----------------------------------------------------------------------------------------------------|--|--|--|--|--|--|--|--|
| 🔯 Network                   | Gateway Configuration                                                                                             |  |  |  |  |  |  |  |  |
| (써) LoRa Gateway            |                                                                                                    |  |  |  |  |  |  |  |  |
| LoRa Packet Forwarder       | General Setup Beacon Setup Packet Filter GPS Information                                                          |  |  |  |  |  |  |  |  |
| LoRa Gateway MQTT<br>Bridge | Gateway EUI d896e0ff01048fe                                                                                       |  |  |  |  |  |  |  |  |
| 네 LoRa Network Server       | Protocol Build-in LoRa Server                                                                                     |  |  |  |  |  |  |  |  |
| Services                    | Push Timeout (ms) 200                                                                                             |  |  |  |  |  |  |  |  |
| E Sustem                    | Statistic Interval (s) 30                                                                                         |  |  |  |  |  |  |  |  |
| Las System                  | Keepalive Interval (s) 5                                                                                          |  |  |  |  |  |  |  |  |
|                             | Automatic data recovery OD Data messages are automatically stored when the connection to the server is lost       |  |  |  |  |  |  |  |  |
|                             | Auto-restart Threshold 30                                                                                         |  |  |  |  |  |  |  |  |
|                             | Packet forwarder will automatically restart when the keepalive timeout exceeds this threshold. Set '0' to disable |  |  |  |  |  |  |  |  |
|                             | Log Level NOTICE *                                                                                                |  |  |  |  |  |  |  |  |
|                             | Import Frequency Plan Template -Select Frequency Plan- • Import                                                   |  |  |  |  |  |  |  |  |
|                             | Advanced Frquency Setup Mode Switch to Standard Mode                                                              |  |  |  |  |  |  |  |  |

2、在 LoRa Network Server->Application 页面添加应用,如下图所示:

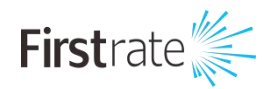

| 🕑 Status                                 | LoRa N  | LoRa Network Server Application Overview |         |                          |             |                    |  |  |  |  |
|------------------------------------------|---------|------------------------------------------|---------|--------------------------|-------------|--------------------|--|--|--|--|
| 図 Network                                | Applica | Anniestione                              |         |                          |             |                    |  |  |  |  |
| <sup>●</sup> Å <sup>€</sup> LoRa Gateway |         |                                          |         |                          |             |                    |  |  |  |  |
| 네 LoRa Network Server                    | ID      | Name                                     | Devices | Creation Bate            | Description |                    |  |  |  |  |
| General<br>Guteway<br>Application        | 1       | application01                            | 2       | Tue Sep 10 02:52:20 2019 |             | Edt. Dulote        |  |  |  |  |
| Services                                 |         |                                          |         |                          |             |                    |  |  |  |  |
| 🔠 System                                 |         |                                          |         |                          |             | Save & Apply Reset |  |  |  |  |

设置 Application EUI 和 Application Key,注意需要和节点的设置一致。

| 🕐 Status                                 | Application  | edit - 1                  |                      |                                                                                                    |
|------------------------------------------|--------------|---------------------------|----------------------|----------------------------------------------------------------------------------------------------|
| Network                                  | Application  | n application01           |                      |                                                                                                    |
| <sup>®</sup> M <sup>€</sup> LoRa Gateway |              | . approxime a             |                      |                                                                                                    |
| 네 LoRa Network Server                    | Devices      | Application Configuration | Integrations         |                                                                                                    |
| General                                  |              |                           | Name                 | application/01                                                                                                    |
| Gatoway                                  |              |                           | Application EUI      | BAADTESOF924KEDE 2                                                                                                |
| Global Integration                       |              |                           | Application Key      | 72C37A809A73A1865D8C5965AF9D71D7 🕊 🤯 🛄                                                                            |
| 🗞 Services                               |              |                           | Auto Add LoRa Device | If enabled, LoRa Device will be added automatically after Application Bull and Application Key pass verification. |
| E System                                 |              |                           | Description          |                                                                                                    |
|                                          |              |                           |                      | 1                                                                                                    |
|                                          | Back to Over | iere .                    |                      | Save & Apply Reset                                                                                                |

#### 3、添加应用后,进入编辑页面,如下图所示,添加节点设备。

| 🖑 Status                          | Appl                      | ication   | Edit - 1           |                       |                        |       |                 |                |             |                  |             |              |       |
|-----------------------------------|---------------------------|-----------|--------------------|-----------------------|------------------------|-------|-----------------|----------------|-------------|------------------|-------------|--------------|-------|
| Network                           | Application application01 |           |                    |                       |                        |       |                 |                |             |                  |             |              |       |
| ⁰¥⁰ LoRa Gateway                  | - chbb                    |           | opproverview       |                       |                        |       |                 |                |             |                  |             |              |       |
| 네티 LoRa Network Server            | De                        | vices     | Application Config | guration Integrations |                        |       |                 |                |             |                  |             |              |       |
| General                           |                           |           | Last seen          | Device name           | Device EUI             | Class | Activation mode | Device Address | Link mergin | Battery          | Description |              |       |
| Gataway                           |                           | 1         | never              | 5205 test             |                        | A     | otaa            |                | -dB         |                  |             | ß            | ×     |
| Application<br>Global Integration |                           | 2         | 2 days ago         | 811 wisnode-lora      | Carrier and an and a b | C     | otaa            | 02000001       | -dB         |                  |             | ß            | ×     |
| 🗞 Services                        | Sel                       | ect Al    | Remove Device      |                       | Q                      |       |                 |                |             | Rows per page 10 | * Page 1    | in 1 Prev    | Next  |
| 🖾 System                          |                           |           | levice EUI         |                       | stch Add Import Export |       |                 |                |             |                  |             |              |       |
|                                   | Back                      | to Overvi |                    |                       |                        |       |                 |                |             |                  |             | Save & Apply | Reset |

点击 Device name,配置节点设备的参数,如下图所示:

| 🖲 Status              | Application - Edit Device b                        |                    |                     |  |  |  |  |  |  |
|-----------------------|----------------------------------------------------|--------------------|---------------------|--|--|--|--|--|--|
| 团 Network             | Devices                                            |                    |                     |  |  |  |  |  |  |
| 🐕 LoRa Gateway        |                                                    |                    |                     |  |  |  |  |  |  |
| 네 LoRa Network Server | Configuration Activation Downlink Live Device Data |                    |                     |  |  |  |  |  |  |
| General               | Device name                                        | e 811 wiunde-litra |                     |  |  |  |  |  |  |
| Gateway               | Class                                              | s c 🖌 ·            |                     |  |  |  |  |  |  |
| Global Integration    | Join mode                                          | • OTAA .           |                     |  |  |  |  |  |  |
| 🗞 Services            | Eanble frame-counter Validation                    | a 💽                |                     |  |  |  |  |  |  |
| System                | Description                                        |                    |                     |  |  |  |  |  |  |
|                       |                                                    |                    | 1                   |  |  |  |  |  |  |
|                       | Back to Overview                                   |                    | Save & Apply Result |  |  |  |  |  |  |

4、节点上电入网成功,然后发送数据,如下图所示:

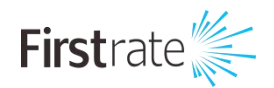

| ц.                 |          |                  |  |
|--------------------|----------|------------------|--|
| Activation         | Downlink | Live Device Data |  |
| 019/09/26 17:20:08 | Uplink   | 12 34 56         |  |
| 019/09/26 17:20:03 | Uplink   | <i>(</i> 2 34 56 |  |
| 019/09/26 17:19:15 | Uplink   | 2 34 56          |  |
| 019/09/26 17:19:11 | Uplink   | 2 34 56          |  |
| 019/09/26 17:18:45 | Join     |                  |  |

注:如果需要多台网关组网,也可以在内置 NS 上添加外部网关来接收其它网关的 LoRa 报文,如下

图所示:

| ③ Status                                                | LoRa Network Server Gateway C | Overview |                          |             |           |            |
|---------------------------------------------------------|-------------------------------|----------|--------------------------|-------------|-----------|------------|
| 図 Network                                               | Gateway                       |          |                          |             |           |            |
| 🛠 LoRa Gateway                                          |                               |          |                          |             |           |            |
| 네 LoRa Network Server                                   | Gateway EUI                   | Name     | Add time                 | Description | Last Seen |            |
| General<br>Gatoway<br>Application<br>Global Integration | 60c5a8ff                      | RAK7258  | Fri Sep 27 02:22:31 2019 | test        | Never     | Edi Deleto |
| 🗞 Services<br>🖽 System                                  | Gateway Backend Configuration |          |                          |             |           |            |

(2): 连接网关到 TTN(标准固件)或者阿里云 LinkWAN 平台(阿里云固件)

🤦 连接网关到 TTN(使用 TTN 作为 Network Server)

对于 CN470 频段的网关,需要在 Web 页面的 LoRa Gateway->LoRa Packet Forwarder 页面,修改

以下配置。(其它频段请忽略)

| Status                      | LoRa Packet Forwarder LoraWAN Packet Forwarder Configuration                                                      |  |  |  |  |  |  |  |  |
|-----------------------------|----------------------------------------------------------------------------------------------------|--|--|--|--|--|--|--|--|
| 🖾 Network                   | Gateway Configuration                                                                                             |  |  |  |  |  |  |  |  |
| (서) LoRa Gateway            |                                                                                                    |  |  |  |  |  |  |  |  |
| LoRa Packet Forwarder       | General Setup Packet Filter GPS Information                                                                       |  |  |  |  |  |  |  |  |
| LoRa Gateway MQTT<br>Bridge | Gateway EUI 60C5A8FFFE74D324                                                                                      |  |  |  |  |  |  |  |  |
| 네 LoRa Network Server       | Protocol Semtech UDP GWMP Protocol *                                                                              |  |  |  |  |  |  |  |  |
| lange Services              | Server Address router.cn.thethings.network                                                                        |  |  |  |  |  |  |  |  |
|                             | Server Port Up 1700                                                                                               |  |  |  |  |  |  |  |  |
| System                      | Server Port Down 1700                                                                                             |  |  |  |  |  |  |  |  |
|                             | Push Timeout (ms) 200                                                                                             |  |  |  |  |  |  |  |  |
|                             | Statistic Interval (s) 30                                                                                         |  |  |  |  |  |  |  |  |
|                             | Keepalive Interval (s) 5                                                                                          |  |  |  |  |  |  |  |  |
|                             | Automatic data recovery Data messages are automatically stored when the connection to the server is lost          |  |  |  |  |  |  |  |  |
|                             | Auto-restart Threshold 30                                                                                         |  |  |  |  |  |  |  |  |
|                             | Packet forwarder will automatically restart when the keepalive timeout exceeds this threshold. Set '0' to disable |  |  |  |  |  |  |  |  |
|                             | Import Frequency Plan Template -Select Frequency Plan- * Import                                                   |  |  |  |  |  |  |  |  |
|                             | Standard Frquency Setup Mode Switch to Advanced Mode                                                              |  |  |  |  |  |  |  |  |

需需要更改的配置包括:

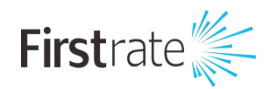

Protocol: 选择 Semtech UDP GWMP Protocol

Server Address: router.cn.thethings.network

Server Port Up: 1700

Server Port Down: 1700

其它频段的 TTN 服务器地址设置,请参考 TTN 官方链接:

https://www.thethingsnetwork.org/docs/gateways/packet-forwarder/semtechudp.html

注: 网关的 EUI 可在 Web 页面的"预览"页面里找到

1、进入到你的 TTN Console 页面(首先,你需要注册一个账号)并且使用如下链接注册你的网关到 TTN: https://console.thethingsnetwork.org/gateways/registe

2、在TTN 网页输入网关的EUI之前,请确保选择"I'm using the legacy packet forwarder"选项。针对频率的选择,请根据你的区域来选择对应的LoRaWAN工作频段,如果您在中国使用,请选择CN470选项。系统会根据您的使用区域来自动分配服务器,很快TTN 会发布基于腾讯运营的服务器,更加方便中国用户的使用。另外,你可以选择性的在下面的地图输入网关所处的经纬度信息,然后在"Antenna Placement"处选择你网关的形态"Indoor(室内)或者 Outdoor(室外)"。

3、成功的设置后,你可以看到以下的页面:

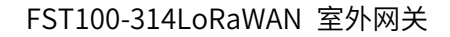

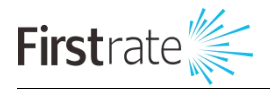

| Gateways > 🏷 eui-d896e |                      |          |          |                   |
|------------------------|----------------------|----------|----------|-------------------|
|                        |                      | Overview | Traffic  | Settings          |
| GATEWAY OVERVIEW       |                      |          |          | O <u>settings</u> |
| Gateway ID             | eui-d896eOff         |          |          |                   |
| Description            | RAKGW-test           |          |          |                   |
| Owner                  | A Transfer ownership |          |          |                   |
| Status                 | connected            |          |          |                   |
| Frequency Plan         | China 470-510MHz     |          |          |                   |
| Router                 | ttn-router-asia-se   |          |          |                   |
| Gateway Key            | •                    | ·····,   | € base64 | E                 |
| Last Seen              | 18 seconds ago       |          |          |                   |
| Received Messages      | 3                    |          |          |                   |
| Transmitted Messages   | 0                    |          |          |                   |

您的网关已经成功注册在 TTN 了,恭喜您,可以正常发送 LoRa 的数据了。

# ● 产品包装清单

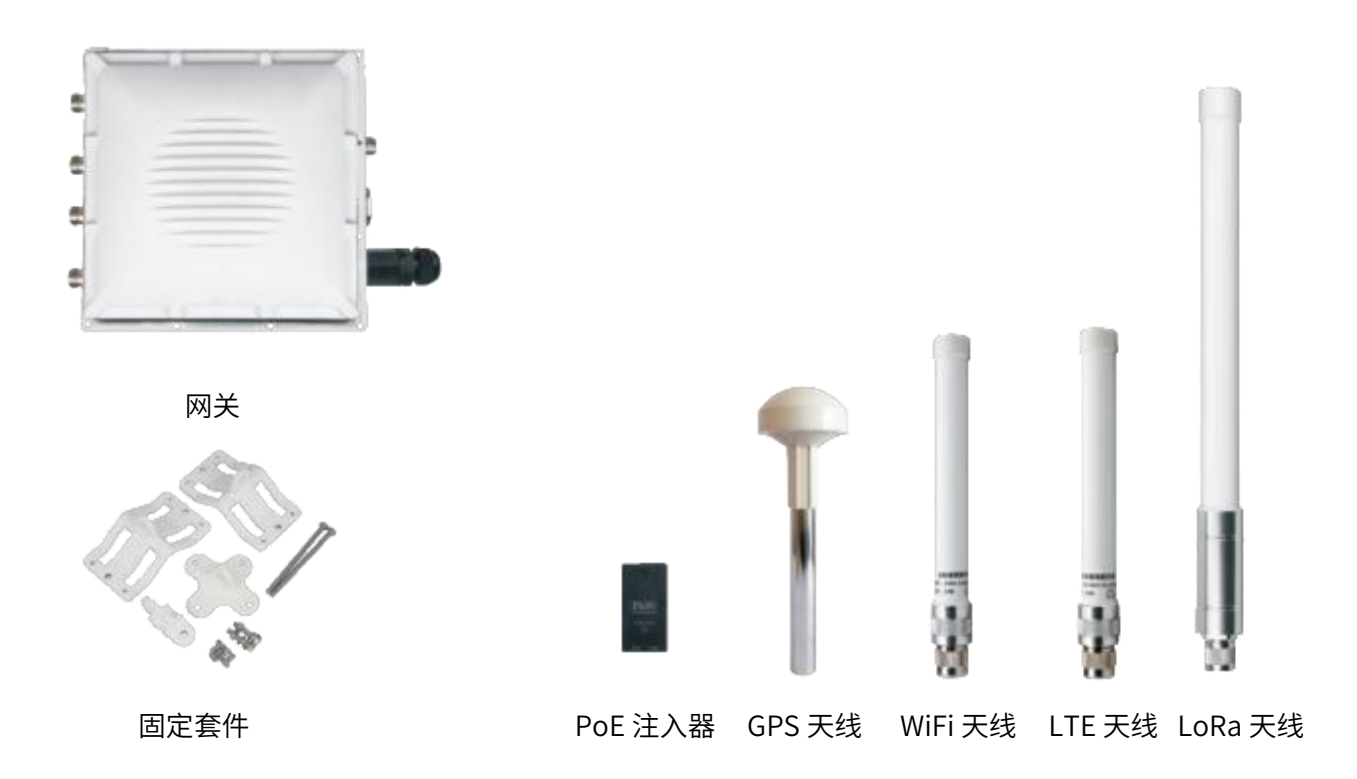

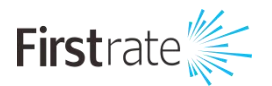

# ● 外部接口

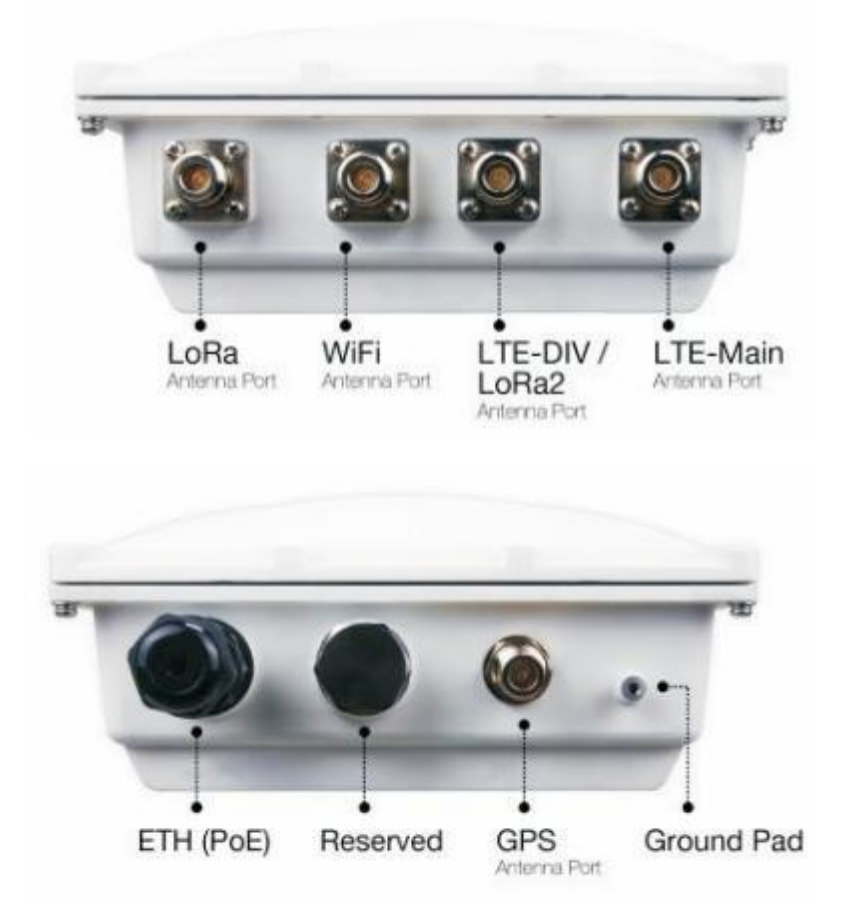

●安装

第一步:固定设备支架在外壳的背面,使用随箱标配的 M6x12 螺丝

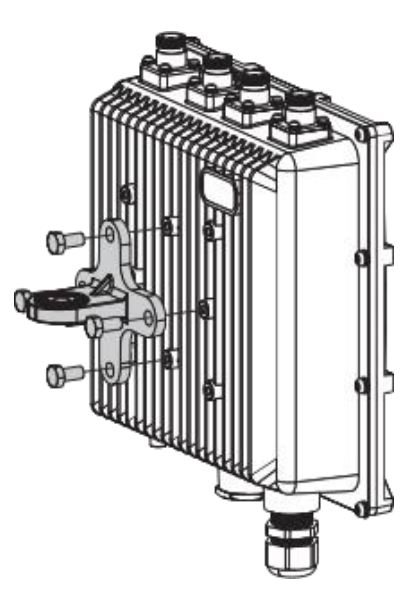

第二步:利用六角螺栓 M6x110,垫圈和螺母把高杆件拧紧杆夹

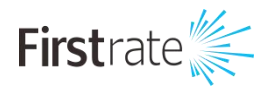

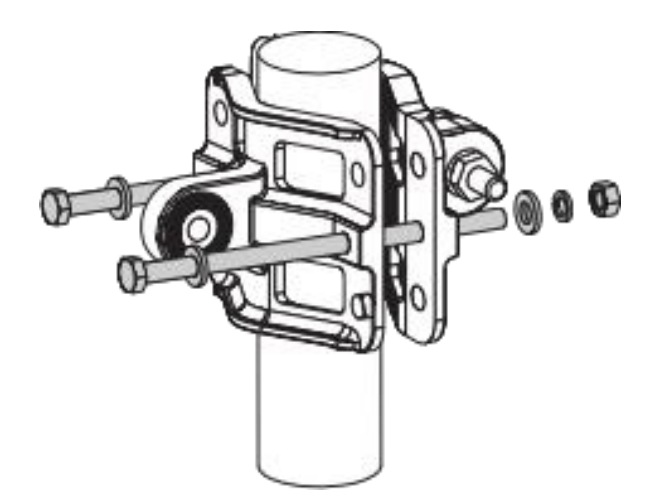

第三步:用标配的连接件及 M6x30 螺栓,垫圈,螺母,把设备背面的支架和抱杆连接固 定。

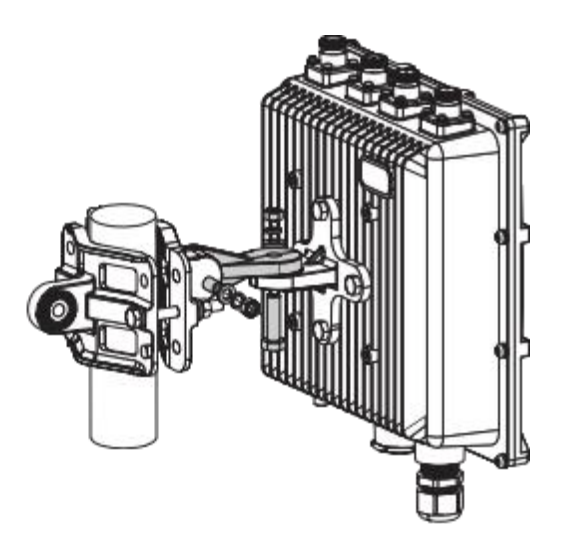

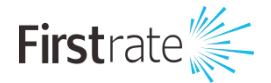

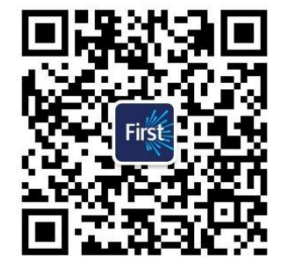

## 湖南菲尔斯特传感器有限公司

## Hunan Firstrate Sensor Co.,Ltd

- A: 湖南省长沙市雨花经开区智能制造产业园振华路智庭园 1 栋
- T: 0731-86905666
- W: www.firstsensor.cn

www.firstratesensor.com

## 400-607-8500